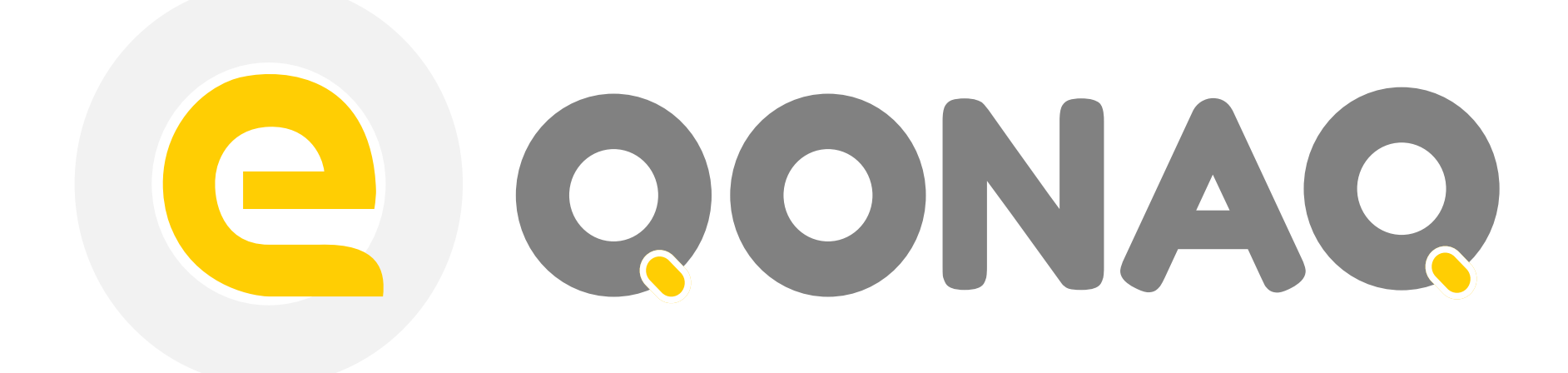

## Информационная система

«eQonaq» - информационная система для сбора и учета туристического потока и миграционного контроля. Внедрение системы повышает качество туристических услуг и привлекательность отечественных отелей, а также улучшает контроль за соблюдением миграционного законодательства Республики Казахстан.

Система создана в рамках реализации государственной программы развития туристической отрасли Министерством Культуры и Спорта при содействии Министерства Внутренних дел Республики Казахстан.

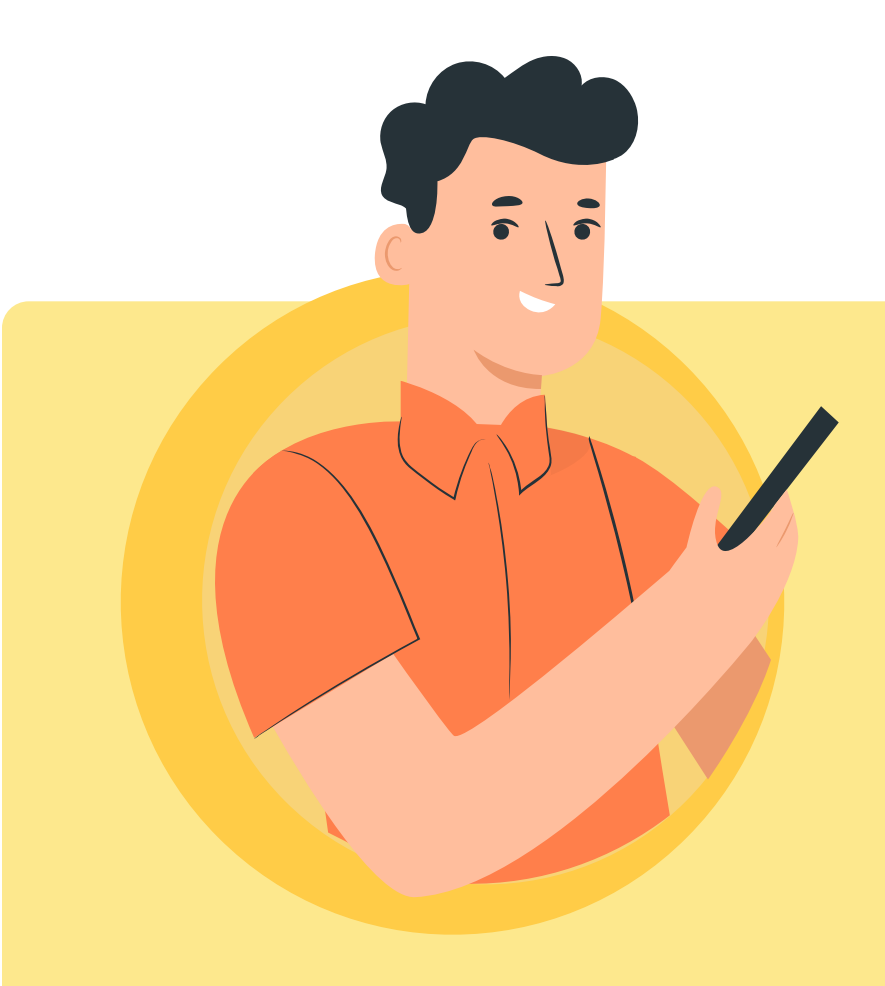

## К ВАМ ПРИБЫЛ ИНОСТРАННЫЙ ГОСТЬ?

Согласно Постановлению Правительства Nº 148 вы обязаны в течение 3-х дней проинформировать органы внутренних дел.

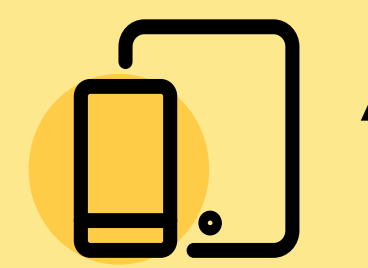

Авторизуйтесь в системе или мобильном приложении eQonaq

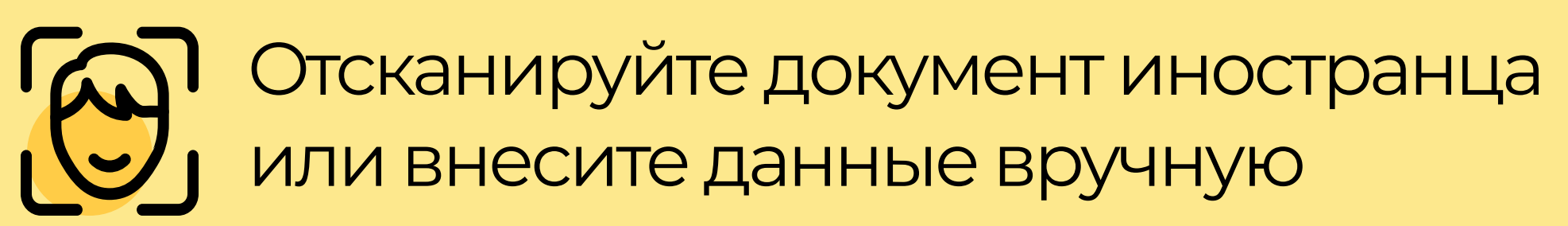

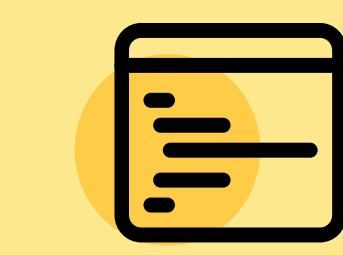

Результат услуги будет доступен в личном кабинете

# eQonaq это

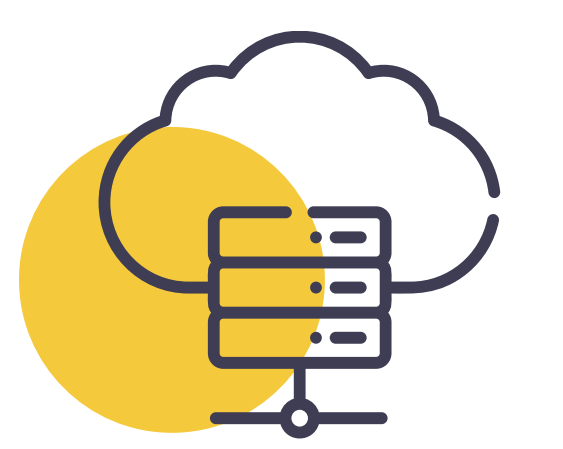

Создание единого реестра мест размещения и анализ туристического потока

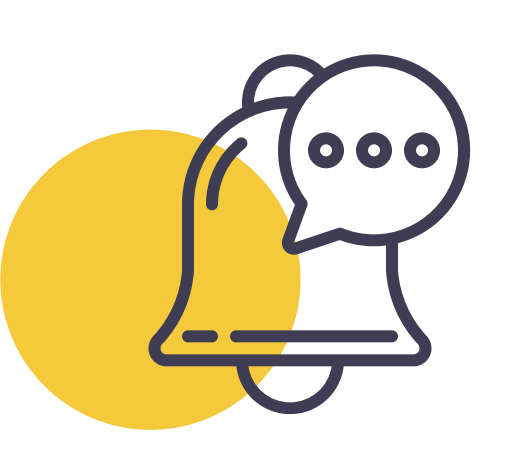

Уведомление МВД РК о прибытии иностранных туристов, во избежание штрафа по ст. 518

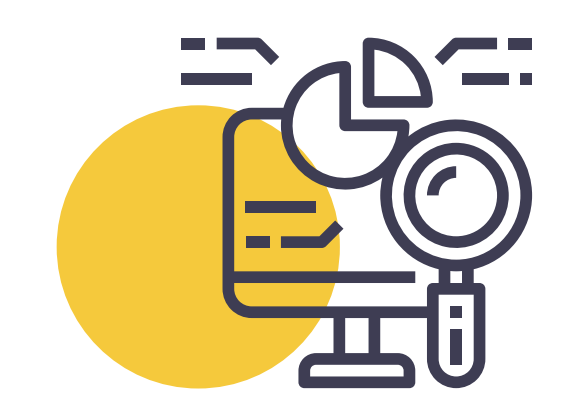

Интеграция с PMS системой через Smart Bridge

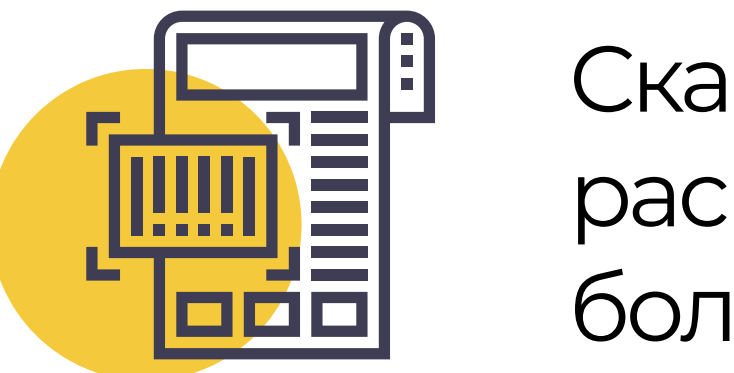

Сканирование и распознание документов

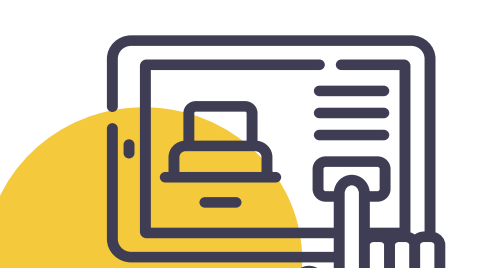

Онлайн-бронирование на портале www.kazakhstan.travel

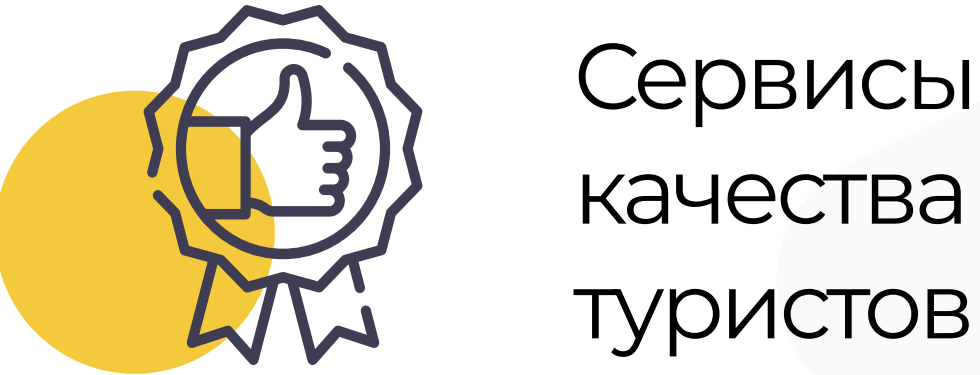

Сервисы для повышения качества пребывания

более 190 стран

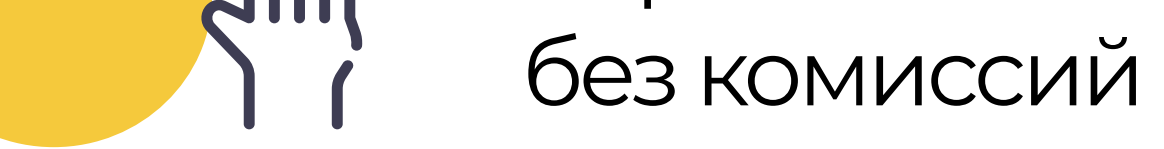

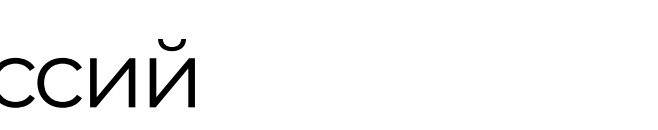

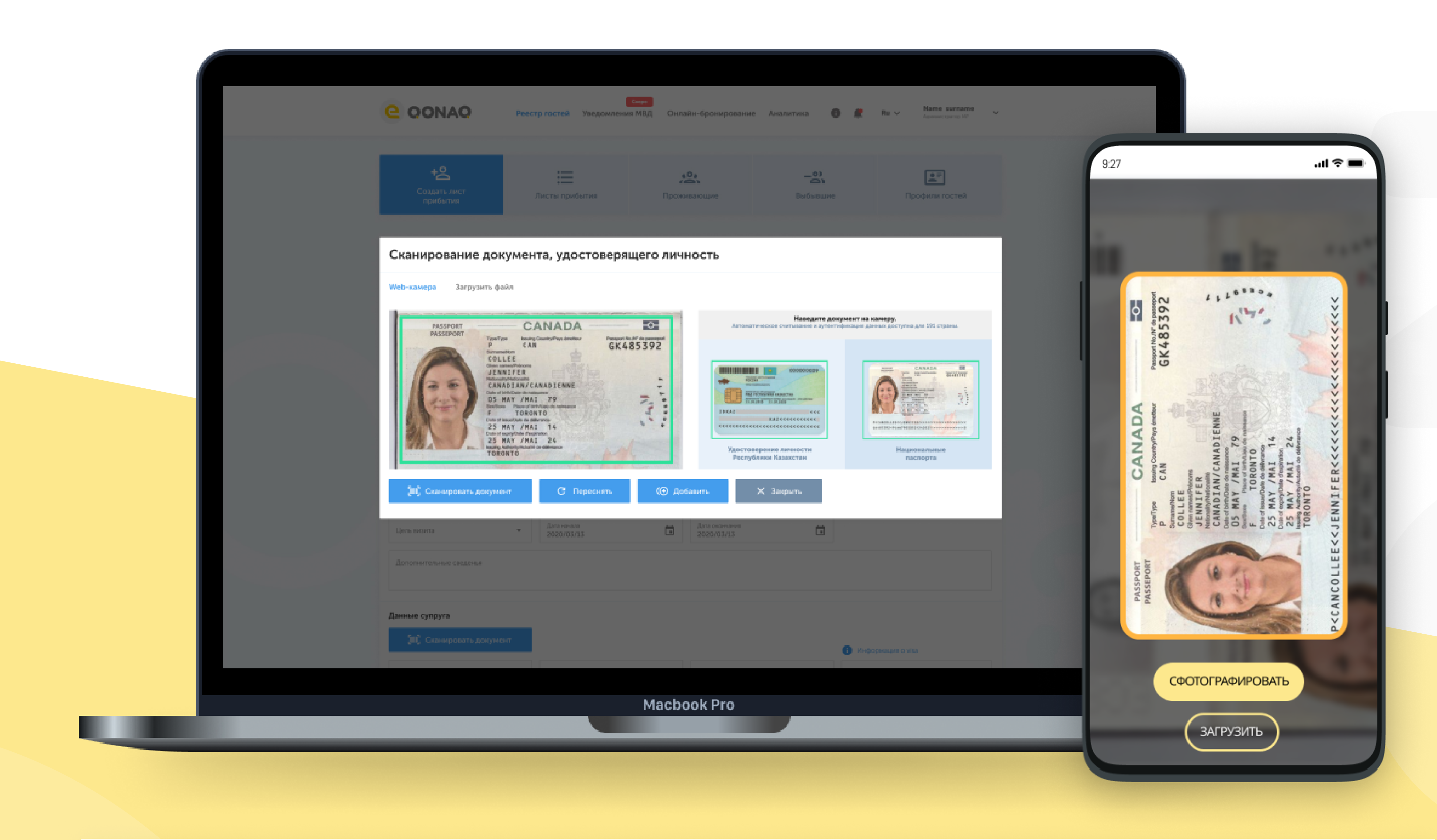

![](_page_0_Picture_30.jpeg)

![](_page_0_Picture_31.jpeg)

Министерство культуры и спорта Республики Казахстан

Министерство внутренних дел Республики Казахстан

![](_page_0_Picture_34.jpeg)

AO «HK «Kazakh Tourism»

![](_page_0_Picture_36.jpeg)

![](_page_0_Picture_37.jpeg)

Контактные данные: +7 7172 79 04 39 +7 775 215 77 51

![](_page_0_Picture_39.jpeg)

![](_page_1_Picture_0.jpeg)

# Руководство пользователя

#### С чего начать

![](_page_1_Picture_3.jpeg)

### Для авторизации в системе Вам необходимо выполнить следующие действия:

1. Запустить браузер и в адресной строке браузера набрать адрес: www.eqonaq.kz/login

2. Далее необходимо пройти авторизацию, для этого Вам необходимо, перейти на вкладку «Логин», ввести свой логин и пароль, после нажать на кнопку «Войти» (см. рис. 1). Если вы не зарегистрированы в системе воспользуйтесь инструкцией по регистрации во вкладке «Регистрация»

3. После успешной авторизации Система отображает главную страницу Системы. (см. рис. 2).

# Войти в eQonaq?

Выберите способ авторизации

![](_page_1_Picture_10.jpeg)

![](_page_1_Picture_11.jpeg)

![](_page_1_Figure_12.jpeg)

![](_page_1_Picture_13.jpeg)

![](_page_1_Picture_14.jpeg)

Министерство культуры и спорта Республики Казахстан

![](_page_1_Picture_16.jpeg)

Министерство внутренних дел Республики Казахстан

![](_page_1_Picture_18.jpeg)

AO «HK «Kazakh Tourism»

![](_page_1_Picture_20.jpeg)

Контактные данные: +7 7172 79 04 39 +7 775 215 77 51

eQonaq.kz

![](_page_2_Picture_0.jpeg)

5

# Руководство пользователя

Счего начать

![](_page_2_Picture_3.jpeg)

### Загружайте данные своих гостей

Теперь вы можете регистрировать своих гостей в системе тремя удобными способами (см. рис. 1), отправлять уведомления в МВД РК и пользоваться другими функциями системы. (см. рис. 2).

![](_page_2_Picture_6.jpeg)

рис. 1

![](_page_2_Figure_8.jpeg)

### Есть несколько способ загрузки данных

Способ1

Сканировать документы

![](_page_2_Picture_12.jpeg)

### Способ 2

Загрузить данные в ручную

![](_page_2_Picture_15.jpeg)

![](_page_2_Figure_16.jpeg)

## Способ 3

Загрузить данные через PMS систему

Для того чтобы загружать данные через PMS систему,

![](_page_2_Picture_20.jpeg)

необходимо обратиться в техническую поддержку. Так как необходимо получить АРІ ключ

#### support@eqonaq.kz

![](_page_2_Picture_23.jpeg)

![](_page_2_Picture_24.jpeg)

МИНИСТЕРСТВО КУЛЬТУРЫ И СПОРТА РЕСПУБЛИКИ КАЗАХСТАН

Министерство культуры и

спорта Республики

Казахстан

![](_page_2_Picture_26.jpeg)

Министерство внутренних

дел Республики Казахстан

![](_page_2_Picture_27.jpeg)

AO «HK «Kazakh Tourism»

![](_page_2_Picture_30.jpeg)

![](_page_2_Picture_31.jpeg)

Контактные данные: +7 7172 79 04 39 +7 775 215 77 51

![](_page_2_Picture_33.jpeg)